## **Fonction publique :**

# Notice pour s'inscrire à la DSN

### Sommaire

| ► | POUR BIEN COMMENCER                                                                              |
|---|--------------------------------------------------------------------------------------------------|
| ► | VOUS N'ETES PAS INSCRIT SUR LE SITE NET-ENTREPRISES ET<br>SOUHAITEZ PROCEDER A VOTRE INSCRIPTION |
| Þ | VOUS ETES INSCRIT SUR NET-ENTREPRISES MAIS PAS A LA DSN<br>12                                    |
| ► | BESOIN D'AIDE ?                                                                                  |

# Préambule

Ce guide dédié à la fonction publique, vous présente les étapes d'inscription à la DSN.

Avant de vous inscrire sur le site, nous vous conseillons de vérifier qu'aucune inscription n'a été auparavant réalisée sur le site pour le SIRET donné pour une ou plusieurs autres déclarations. Si tel est le cas, nous vous conseillons de modifier cette inscription et d'y ajouter la DSN au lieu de procéder à une nouvelle inscription.

# **1**. POUR BIEN COMMENCER

## Les configurations techniques minimales requises

Le bon fonctionnement des services de net-entreprises.fr n'est plus garanti pour des versions de navigateurs de plus de 10 ans.

Pour faire évoluer ses services, Net-Entreprises ne peut plus maintenir toutes les anciennes versions de navigateur de Microsoft. Pour accéder pleinement à toutes les informations sur les services Net-Entreprises nous vous recommandons de mettre à jour votre navigateur avec les dernières versions disponibles qui représentent aujourd'hui les standards d'Internet.

Pour savoir quelle est votre version de navigateur internet, allez sur la barre de menu, cliquez sur « ? » et sur « À propos de » et prenez connaissance du numéro de version installée sur votre poste.

D'une manière générale, quel que soit votre système d'exploitation et votre navigateur internet, nous vous invitons à télécharger une version récente et à procéder aux différentes mises à jour proposées par l'éditeur.

Vous pouvez également tester la compatibilité de votre poste en <u>cliquant ici</u> afin d'effectuer toutes les vérifications nécessaires :

| A noter, pour obtenir de<br>du site net-entreprises.f    | TEL DES DÉCLA<br>meilleurs temps de réponse, nous<br>r.   | R A T I O N                      | S S O C I A L E S E NILLIGNE                    |
|----------------------------------------------------------|-----------------------------------------------------------|----------------------------------|-------------------------------------------------|
| Vérification de la<br>Pour utiliser net-entreprises dans | compatibilité de v<br>les meilleures conditions, votre po | votre pos<br>ste de travail doit | te<br>respecter un certain nombre de prérequis. |
| Defenencie                                               | Canfiguration                                             | État                             | Recommendation                                  |
| Version OS                                               | Windows 7                                                 | etat                             | Recommandations                                 |
| Navigateur                                               | Firefox 54.0                                              | ٢                                |                                                 |
| Gestion des cookies                                      | Oui                                                       | ٢                                |                                                 |
| Gestion du Javascript                                    | Oui                                                       | ٢                                |                                                 |
| Gestion du Flash                                         | Oui                                                       | ٢                                |                                                 |
|                                                          |                                                           |                                  |                                                 |

#### **Informations importantes**

Le responsable de votre établissement recevra un courrier l'informant de votre démarche. Vous pourrez alors effectuer vos déclarations en ligne au maximum sous 8 jours. Dès la deuxième utilisation, bien sûr, aucun délai n'est plus à prévoir.

Et quand un administrateur est déjà inscrit pour une entreprise, tous les administrateurs qui s'inscriront ensuite devront faire « activer » leur inscription :

- Soit en demandant par courrier électronique à un administrateur déjà inscrit d'activer cette inscription,
- Soit en saisissant lui-même sa clé d'activation.

#### Vocabulaire

- Administrateur Net-Entreprises : rôle d'un acteur sur le site net-entreprises.fr. L'administrateur peut notamment s'inscrire à des déclarations et à des services sur net entreprises.fr, par exemple la DSN, valider la charte DSN, habiliter des déclarants, etc.
- Déclarant : rôle d'un acteur sur le site net-entreprises.fr. Personne habilitée par un administrateur à déclarer et/ou télé-régler pour le compte d'une entreprise et/ou d'un établissement.
- Émetteur : entreprise, identifiée par un SIRET et une raison sociale ou un nom, qui élabore un message DSN via un logiciel avec un numéro de version spécifique

Lors de l'inscription à la DSN, l'entreprise doit prendre connaissance et « *valider* » **la charte relative à la DSN** (cocher la case permettant d'envoyer les flux d'inscription à la DSN).

Cette charte est conforme à un modèle approuvé par arrêté du 27 juin 2013 conjoint du ministre chargé de la sécurité sociale et du ministre chargé de l'agriculture.

## 2. VOUS N'ETES PAS INSCRIT SUR LE SITE NET-ENTREPRISES ET SOUHAITEZ PROCEDER A VOTRE INSCRIPTION

## Inscrivez-vous sur netentreprises.fr

Sur la page d'accueil Net-Entreprises, cliquez sur « Votre compte » puis sur « Créez votre compte déclarant » :

| GIP Modernisation des déclarations sociales                                                                                                    |                                                                              | Votre compte<br>S'inscrire / Se connecter |
|----------------------------------------------------------------------------------------------------|------------------------------------------------------------------------------|-------------------------------------------|
| S'inscrire sur net-entreprises                                                                                                    | Se connecter                                                                 |                                           |
| Toutes les entreprises et/ou leurs mandataires (experts comptables, CGA,<br>OGA), les indépendants et les micro-entrepreneurs peuvent grâce à net-<br>entreprises déclarer et télé payer (la norme SEPA) en un point unique<br>l'ensemble des cotisations relevant du régime général, agricole ou des | Veuillez utiliser vos identifian<br>• <u>Utilisez un certificat</u><br>SIRET | nts et mot de passe.<br>L                 |
| indépendants.                                                                                                    | Entrez votre n° Siret : 14 c                                                 | chiffres                                  |
| L'inscription et l'utilisation de net-entreprises sont entièrement gratuites.                                                                                                    | Nom                                                                          | Prénom                                    |
| CRÉEZ VOTRE COMPTE DÉCLARANT                                                                                                    | Saisissez votre nom                                                          | Saisissez votre prénom                    |
|                                                                                                    | Mot de passe                                                                 |                                           |
| Votre poste est-il compatibile avec nos services ?                                                                                                    | Saisissez votre mot de pa                                                    | asse                                      |
| <u>Utilisez un certificat</u>                                                                                                    |                                                                              |                                           |
|                                                                                                    | JE ME CONNECTI                                                               | E                                         |
|                                                                                                    | Mot de passe oublié                                                          | 57                                        |

> Renseignez les informations puis cliquez sur « Je m'inscris »

| SIRET*                                     |                                                  |
|--------------------------------------------|--------------------------------------------------|
| Entrez votre n° Siret : 14 chiffres        |                                                  |
| Nom*                                       | Prénom*                                          |
| Saisissez votre nom                        | Saisissez votre prénom                           |
| Téléphone*                                 | Téléphone portable                               |
| Saisissez votre téléphone : 10 chiffres    | Saisissez votre téléphone portable : 10 chiffres |
| Courriel*                                  | Confirmation courriel*                           |
| Saisissez votre courriel                   | Confirmez votre courriel                         |
| * : champs requis                          |                                                  |
|                                            | JE M'INSCRIS                                     |
| Saisissez votre courriel • : champs requis | Confirmez votre courriel<br>JE M'INSCRIS         |

NB : Le SIRET, nom et prénom constitueront vos paramètres de connexion. Nous attirons également votre attention sur l'adresse mail qui doit impérativement être valide. En effet, pour finaliser le processus d'inscription, vous devrez impérativement la valider.

« Acceptez » les conditions générales d'utilisation de net-entreprises (sans cette acceptation, vous ne pourrez continuer votre inscription).

NB : Vous pouvez télécharger et enregistrer les conditions générales si vous le souhaitez.

Les informations relatives à l'identification de votre établissement vous sont présentées. Cliquez sur « Etape suivante ».

NB : Si vous constatez des erreurs dans l'adresse postale ou la raison sociale, contactez directement votre Centre de Formalité des Entreprises (CFE). Une fois les mises à jours effectuées par votre CFE, celles-ci seront automatiquement reportées sur net-entreprises.

Renseignez le mot de passe de votre choix (1), choisissez le couple de question réponse qui vous permettra de générer un nouveau mot de passe en cas de perte ou d'oubli (2) puis cliquez sur « Valider » :

| volie mot de passe                                                                                                    |                                                                                                    |                                                                                                    |
|----------------------------------------------------------------------------------------------------|----------------------------------------------------------------------------------------------------|----------------------------------------------------------------------------------------------------|
| <ul> <li>Critères du mot de passe</li> </ul>                                                                                                    |                                                                                                    | NB : Le nouveau mot de<br>passe à constituer devra                                                                                            |
| Veuillez indiquer et confirmer le mot de passe de votre choix devant contenir                                                                                                    | au moins 6 lettres et au moins 2 chiffres.                                                              | respecter les éléments                                                                                                    |
| Afin d'augmenter la sécurité de votre mot de passe, vous pouvez renseigner a<br>caractères accentués ou spéciaux (consulter la liste des caractères spéciaux e                    | su maximum 20 caractères, mélanger les majuscules et les minuscules et inclure des<br>en cliquant ici). | ci-dessous :<br>Contenir au moins 6                                                                                                    |
| Créez votre mot de passe                                                                                                    |                                                                                                    | et (majuscules) et 2                                                                                                    |
| Mot de passe *                                                                                                    | Confirmation *                                                                                          | chiffres                                                                                                    |
| Au moins 6 lettres *<br>Au moins 2 chiffres *<br>Au plus 20 caractères *<br>Mélange majuscule / minuscule<br>Caractères accentués / spéciaux<br>Qualité de votre mot de passe :   |                                                                                                    | <ul> <li>Ne pas excéder 20<br/>caractères</li> <li>Contenir des<br/>majuscules et des<br/>minuscules</li> <li>Contenir si souhaité</li> </ul> |
| Renseignez votre question secrète En cas de perte ou d'oubli de votre mot de passe, la question secrète vous per caractères minimum) / réponse (5 caractères minimum) et validez. | rmettra à tout moment de le modifier. Pour cela, saisissez le couple de question (10                    | des caractères spéciaux<br>ou accentués (nous<br>vous conseillons de                                                                          |
| Veuillez saisir une question *                                                                                                    | Veuillez saisir une réponse *                                                                           | consulter la liste des<br>caractères autorisés en                                                                                             |
|                                                                                                    | ③ ÉTAPE PRÉCÉDENTE ✓ VALIDER                                                                            | cliquant ici).                                                                                                    |

Une jauge de couleur est également mise à votre disposition afin de vous préciser le degré de sécurité de votre mot de passe sous forme de code couleur (vert, orange, rouge)

Votre mot de nasse

- Le récapitulatif de « Vos données d'authentification » vous est présenté. Cliquez sur « S'inscrire aux services Net-Entreprises ».
- En tant qu'entreprise « mono ou multi établissements », cliquez dans la liste proposée sur « Votre entreprise »

| Inso | riptio | on de votre entreprise                       |   |
|------|--------|----------------------------------------------|---|
|      | Quel e | est votre profil d'entreprise ?              |   |
|      | ¥      | Vous souhaitez utiliser Net-Entreprises pour |   |
|      |        | Votre entreprise                             | × |

En rubrique « Vous êtes », cliquez dans la liste proposée sur « Un(e) organisme / entreprise publique, un employeur des fonctions publiques ou régimes spéciaux » :

#### Inscription de votre entreprise

| Que | el es | st votre profil d'entreprise ?               |   | _ |   |                                                                                                  |   |  |
|-----|-------|----------------------------------------------|---|---|---|--------------------------------------------------------------------------------------------------|---|--|
| 1   | ŀ     | Vous souhaitez utiliser Net-Entreprises pour |   |   | ↓ | Vous êtes                                                                                        |   |  |
|     |       | Votre entreprise                             | ✓ | L |   | Un(e) organisme/entreprise publique, un employeur des<br>fonctions publiques ou régimes spéciaux | ~ |  |

En rubrique « Vous souhaitez utiliser les services liés à... », cliquez dans la liste proposée sur « La DSN pour toutes les procédures qu'elle remplace », puis cochez la case « Général » ;

| Inscr | iptio | n de votre                 | entre        | prise                |                       |          |                                                                           |                              |   |
|-------|-------|----------------------------|--------------|----------------------|-----------------------|----------|---------------------------------------------------------------------------|------------------------------|---|
|       | uel e | st votre profil            | d'entre      | prise ?              |                       |          |                                                                           |                              |   |
|       | ¥     | Vous souhaitez uti<br>pour | liser Net-Er | treprises            |                       | ↓        | Vous êtes                                                                 |                              |   |
|       |       | Votre entreprise           |              |                      | ~                     |          | Un(e) organisme/entreprise publiqu<br>fonctions publiques ou régimes spéc | e, un employeur des<br>ciaux | ~ |
|       |       |                            | ↑            | Vos souhaitez utilis | ser les services liés | à        |                                                                           | ]                            |   |
|       |       |                            |              | La DSN pour toutes l | es procédures qu'ell  | e rempla | ice                                                                       |                              |   |
|       |       |                            |              | Régime ou Secteur    |                       |          | Général<br>Agricole                                                       |                              |   |
|       |       |                            |              | L'embauche           |                       |          |                                                                           |                              |   |
|       |       |                            |              | L'assurance maladie  |                       |          |                                                                           |                              |   |

En fonction du/des choix effectué(s) les déclarations seront proposées. Cliquer sur « Valider » pour que le choix soit effectif

| D         | GIP Modern                                            | VALIDATION DE VOS DECLARATIONS                                                                                                    | 28<br>arant |
|-----------|-------------------------------------------------------|----------------------------------------------------------------------------------------------------|-------------|
| P O R T   | FAIL<br>Réponde<br>aurez be<br>À noter :<br>Attention | Les réponses que vous venez de donner nous permettent de sélectionner les services auxquels vous êtes éligibles. Dans le cas où<br>cette sélection des services ne vous convient pas, vous avez la possibilité de modifier cette sélection par défaut en cliquant sur "<br>Modifier la liste des déclarations " et en ajoutant et/ou supprimant les services de la liste.<br>Vos déclarations : | it vous 🗙   |
| Inso<br>I | C <b>riptic</b><br>Quel e                             | C2P: Déclaration - Compte professionnel de prévention: Déclaration<br>COTIZEN - Service de paiement COTIZEN<br>DSN régime général - Déclaration sociale nominative pour le régime général                                                                                                    |             |
|           | ¥                                                     | .d                                                                                                    | <b>~</b>    |

- Sur la page « Votre inscription en tant qu'entreprise déclarante », cliquer sur « Etape suivante ».
- La Déclaration Sociale Nominative (DSN) ayant été sélectionnée, vous devez accepter la charte en cochant la case prévue à cet effet puis cliquez sur « J'accepte »
- Cliquez sur « Valider l'inscription »
- Imprimez si vous le souhaitez le compte rendu de votre inscription.
- Afin de finaliser votre inscription, vous devez impérativement valider votre adresse mail. Pour cela, consulter votre messagerie et cliquez sur le lien de validation dans le corps du message :

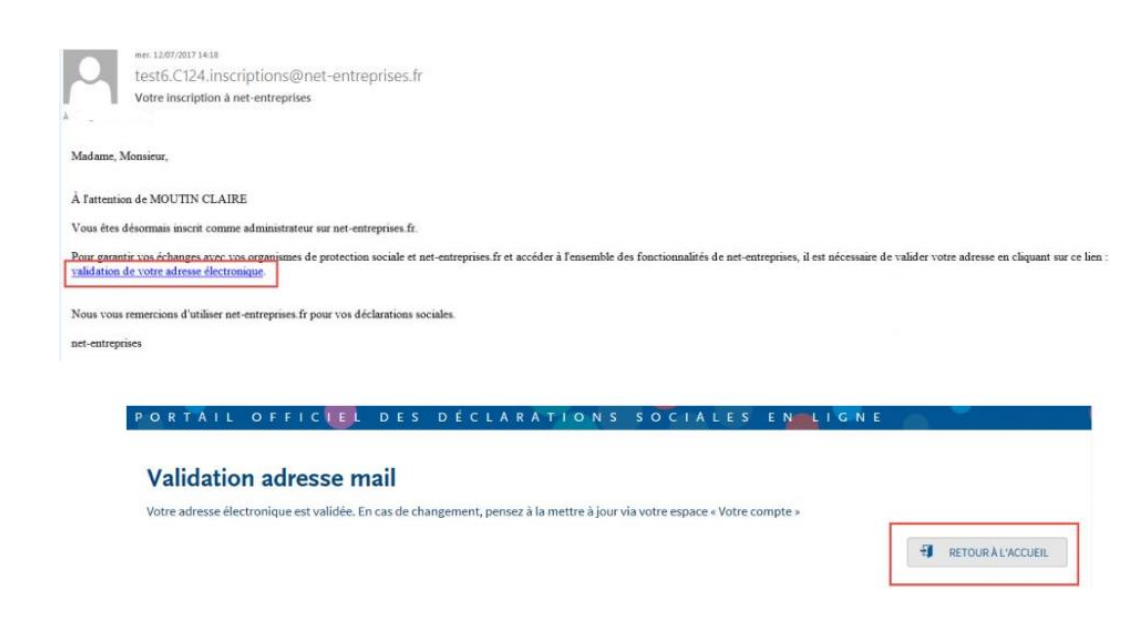

# **3.** VOUS ETES INSCRIT SUR NET-ENTREPRISES MAIS PAS A LA DSN

- Connectez-vous au site net-entreprises.fr afin d'accéder à votre « Menu personnalisé »
- En rubrique « Votre espace entreprise », cliquez sur « Gestion » puis sur « Gérer les habilitations DSN (régime général) / DSN RG » :

| Ρ | ORTAIL OFFIC                                | DES          | DÉO | LARA                  | TIONS                                    | SOCI                  | ALES           | E | N-L I  | GNE       |        |        |     |   |
|---|---------------------------------------------|--------------|-----|-----------------------|------------------------------------------|-----------------------|----------------|---|--------|-----------|--------|--------|-----|---|
| 1 | > Vos déclarations                          |              |     |                       |                                          |                       |                |   |        |           |        |        |     |   |
|   | DADSNet                                     |              |     |                       |                                          |                       |                |   |        |           |        |        |     |   |
|   | Déclaration annuelle de<br>données sociales |              |     |                       |                                          |                       |                |   |        |           |        |        |     | > |
|   | Saisie en ligne de votre déclaration        |              |     |                       |                                          |                       |                |   |        |           |        |        |     |   |
|   |                                             |              |     |                       |                                          |                       |                |   |        |           |        |        |     |   |
|   | VOTRE TABLEAU DE BORD                       |              |     | VOTRE E               | SPACE ENTR                               | EPRISE                |                |   | VOS SE | RVICES (  | COMPLE | MENTAI | RES |   |
|   | Vos notifications                           | $\mathbf{V}$ |     | Gestic                | on                                       |                       | ↑              |   | Outi   | ls de Co  | ntrôle |        | ¥   |   |
|   |                                             |              |     | Gérer le<br>1 déclara | es habilitations E<br>ant(s) DSN RG géré | DSN (régime g<br>i(s) | général)<br>() |   | Réfé   | rentiels  |        |        | ↓   |   |
|   |                                             |              |     | Gérer le<br>agricole  | es habilitations E<br>e)                 | OSN (régime           |                | 7 | Outi   | ls de Pai | amétra | ge     | ↓   |   |

Pour les déclarants concernés, cochez la case « Déclarer » et cliquez sur « Valider » :

| Ajoutez ou :<br>Important :<br>des dépôts<br>Cliquez sur | supprimez des habilit<br>Le déclarant pourra i<br>effectués par ses déc<br>"Valider". Le tableau | ations pour les dé<br>uniquement consu<br>larants.<br>de bord de la DSN | clarants assoc<br>lter les dépôts<br>sera mis à disj | :iés en cochant ou décocl<br>s DSN qu'il a effectué, cor<br>position sous 24 heures | nant la case "Décl<br>ntrairement à l'ad | larer".<br>Iministrateur qui pou | urra visualiser | ×<br>r l'ensemble                                |
|----------------------------------------------------------|--------------------------------------------------------------------------------------------------|-------------------------------------------------------------------------|------------------------------------------------------|-------------------------------------------------------------------------------------|------------------------------------------|----------------------------------|-----------------|--------------------------------------------------|
|                                                          |                                                                                                  |                                                                         |                                                      |                                                                                     |                                          |                                  |                 |                                                  |
| Gérer les h                                              | abilitation                                                                                      | S D2N                                                                   |                                                      |                                                                                     |                                          |                                  |                 |                                                  |
| Gérer les h                                              | abilitation                                                                                      | SDSIN                                                                   |                                                      |                                                                                     |                                          |                                  | + •             | NOUVEAU DÉCLARANT                                |
| Gérer les k                                              | v SIRET                                                                                          | SUSN                                                                    | ^                                                    | Déclarants                                                                          |                                          |                                  | ( <b>+</b> )    | NOUVEAU DECLARANT<br>Déclarer                    |
| G <b>érer les h</b><br>Service                           | v SIRET                                                                                          | S DSN                                                                   | \$                                                   | Déclarants                                                                          |                                          |                                  | • +             | NOUVEAU DÉCLARANT<br>Déclarer<br>Tout (dé)cocher |

La DSN régime général s'affiche dans la liste des déclarations. Une fois les délais d'accès échus (24 heures), vous pourrez accéder au tableau de bord DSN.

# **4.** BESOIN D'AIDE ?

#### S'informer sur dsn-info.fr : un site dédié à la DSN

#### Pour plus de précisions sur la DSN, un site internet dédié vous accompagne dans votre démarrage et utilisation de la DSN

Le site <u>http://www.dsn-info.fr/</u> a été mis en place pour vous apporter toutes les informations sur la DSN. N'hésitez pas à le consulter autant que possible pour vous assurer de bien avoir pris en compte tous les éléments nécessaires à votre bonne utilisation de la DSN. Une section dédiée à la Fonction Publique est accessible <u>en cliquant ici</u>.

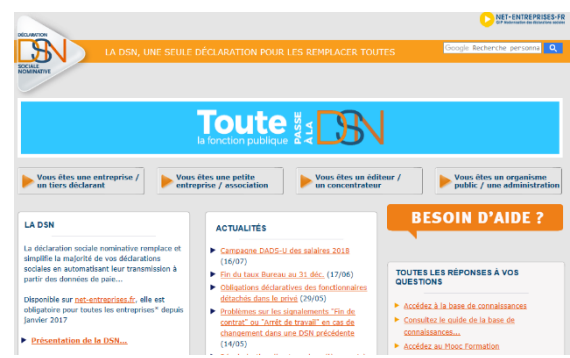

La page « <u>Actualités</u> » vous livre les toutes dernières informations à prendre en compte.

#### Des modules de formation sont accessibles sur un MOOC formation dédié à l'offre de services netentreprises

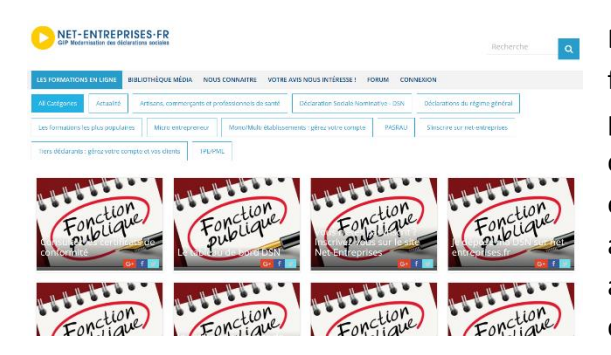

Différents outils de e-learning ont été développés pour faciliter la compréhension du projet. Vous pouvez retrouver plusieurs contenus pédagogiques <u>en cliquant ici</u>. Des miniclips fondés sur la base de cas concrets de paie sont également proposés (exemple : gérer les fractions, gérer les absences non rémunérées ou partiellement rémunérées...) afin de vous permettre une meilleure compréhension de certaines notions.

#### La base de connaissances : votre référence en cas de question

Outil majeur d'assistance pour les utilisateurs, la base de connaissances est composée de fiches thématiques proposant un nombre important de questions/réponses relatives à la DSN. Afin d'être au plus près des demandes utilisateurs, la base de connaissance est régulièrement enrichie de nouvelles fiches. Pour une actualisation de vos connaissances au fur et à mesure de votre utilisation de la DSN, nous vous conseillons vivement de **vous abonner à tous les thèmes de la base** via votre espace personnel afin de recevoir les actualités.